# 5 switchDin

## **Quick Reference Guide**

### **Droplet + Growatt for Flexible Exports (SA)**

For SA Power Networks Flexible Exports

Prepared by: SwitchDin Pty Ltd 91 Parry Street Newcastle West 2302

#### 1. Required Hardware & Software Checklist

- A. GroWatt MIN TL-X 2.5-6.0
- B. Any compatible meter
- C. SwitchDin Residential Droplet
- D. General Purpose Outlet (GPO) for SwitchDin Droplet
- E. Ethernet cable
- F. Equipment for serial connection - *Option 1 –* F1. Any serial/twisted pair (including RJ45) cable F2. RS485 to USB converter *Option 2 –* F3. DB9 cable (male-male or malefemale) F4. DB9 (female) to USB adaptor
  G. SwitchDin App
  - www.switchdin.com/app G

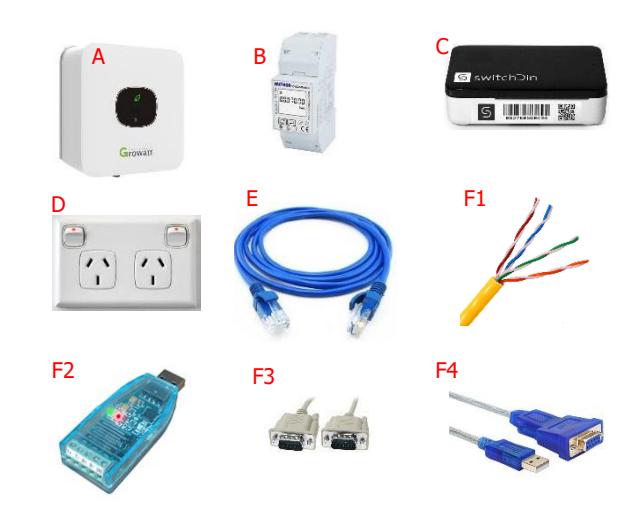

2. Onsite, wire up the Eastron Meter (or selected meter) either using the grid or load configuration. Refer <u>OTR Wiring Information and Diagram</u> or Appendix A: Load and Grid Meter Arrangements

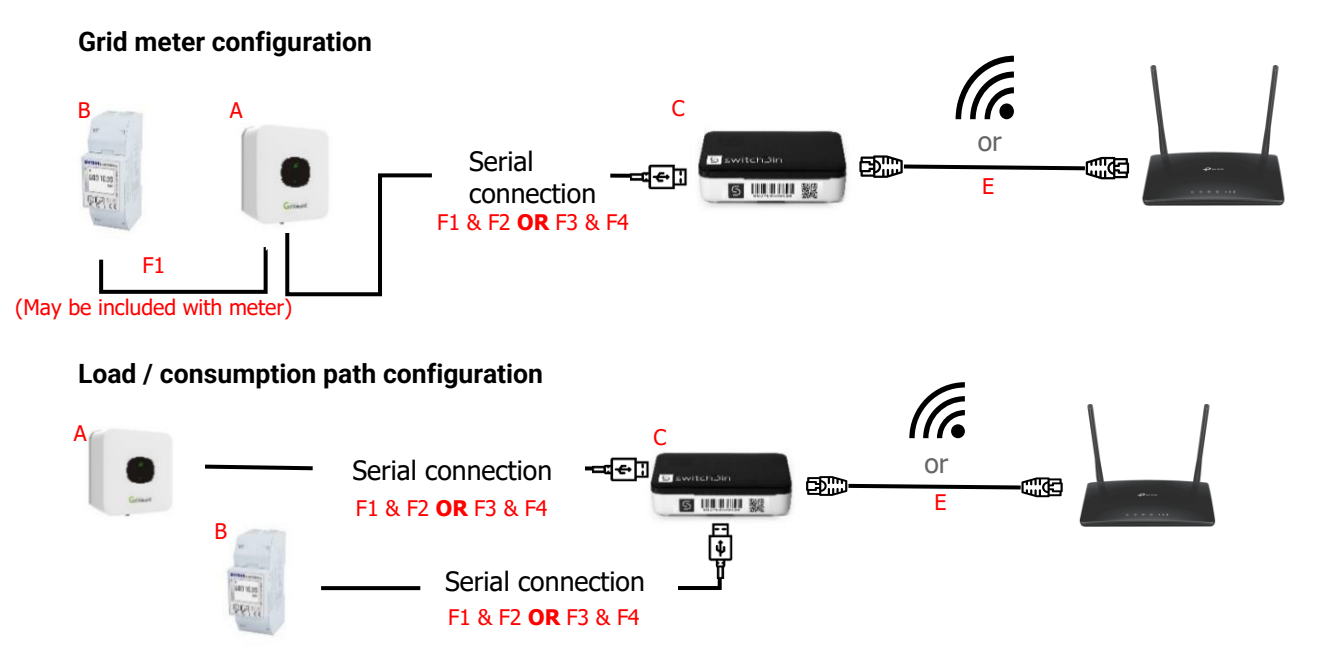

**NOTE**: For the load/consumption path configuration, the meter serial connection <u>must</u> be terminated into the Droplet. If the meter serial is connected to the inverter, incorrect readings will be returned to the droplet.

- Refer to the relevant Eastron manual for Modbus serial connection (eg <u>SDM230 series</u>)
- Refer section 4 for more information on Droplet compatible serial to USB converters

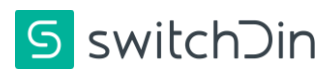

#### 3. Load/consumption path metering configuration GroWatt Inverter Settings

If you have selected grid meter configuration, skip this step, proceed to step 4.

Use the control button on the front screen of the inverter to set the export limit settings as shown below:

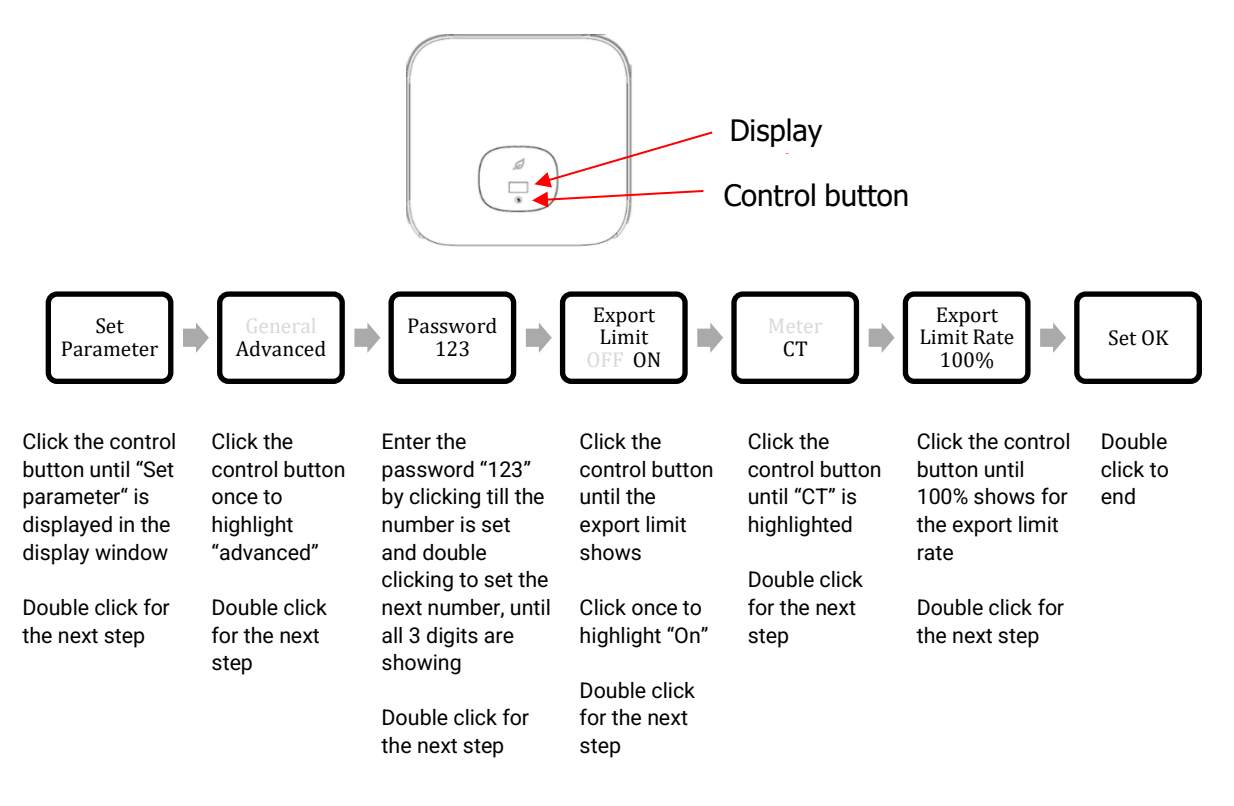

#### 4. Wiring the droplet to the inverter

#### Option 1: Eastron RJ45 cable + RS485 to USB converter

- 1. Use the cable provided by Eastron meter or other RJ45 cable
- 2. Pick a set of wires, connect pin 3 of the 8-pin signal converter (from the inverter) to pin 1 on the RS485 to USB converter
- 3. Connect pin 4 of the 8-pin signal converter (from the inverter) to pin 2 on RS485 to USB converter

| DB9 | Output Signal | Full Duplex connection | Half-Duplex connection |
|-----|---------------|------------------------|------------------------|
| 1   | T/R+          | TXD(A+)                | RS485(A+)              |
| 2   | T/R-          | TXD(B-)                | RS485(B-)              |

- 4. Connect the USB adaptor to any of the USB ports on the droplet
- 5. Connect the droplet to the internet via ethernet cable (preferred) or WiFi

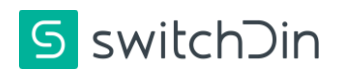

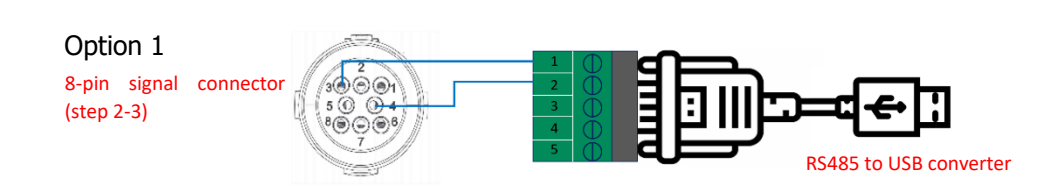

#### Examples of RS485 to USB converter

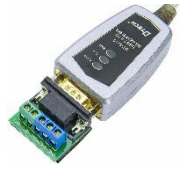

DTECH 0.5m USB to RS422 RS485 Serial Port Converter

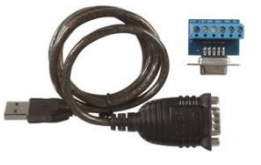

USB Port to RS-485/422 Converter

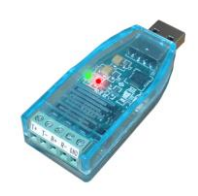

Industrial USB to RS485 Converter

#### Option 2: RS485 (male) + RS485 (female) to USB connector

- 1. Cut the DB9 cable into half, keeping the male end
- 2. Strip the cable and identify pin 1 and 2 on the DB9 cable
- 3. Safely terminate the unused cables
- 4. Connect pin 1 on the DB9 cable to pin 3 on the 8-pin signal connector
- 5. Connect pin 2 on the DB9 cable to pin 4 on the 8-pin signal connector
- 6. Connect the male side of DB9 cable to the DB9 (female) USB adaptor
- 7. Connect the USB adaptor to any of the USB ports on the droplet
- 8. Connect the droplet to the internet via ethernet cable (preferred) or WiFi

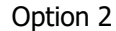

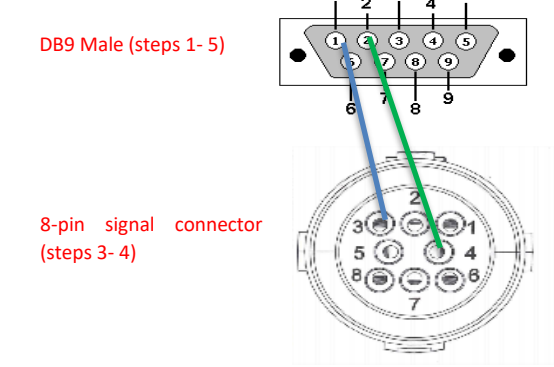

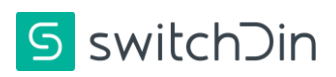

#### 5. Commissioning

Α

#### 5.1 Commission the inverter:

- In the Installer app, select installer from the side menu, the scanner will start
  - Scan the QR code on the side of the droplet, follow the prompts and select to connect via ethernet or Wi-Fi

- B 3. Add a device by clicking the "+" icon on the bottom right of the screen
  - 4. Select the discovery option to allow the droplet to detect connected devices

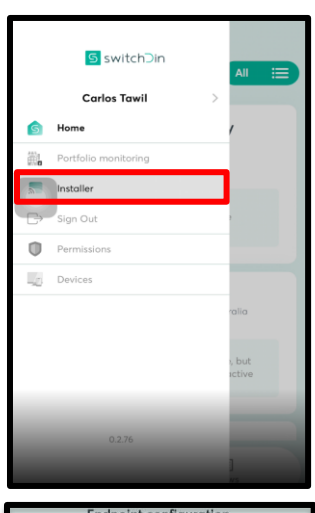

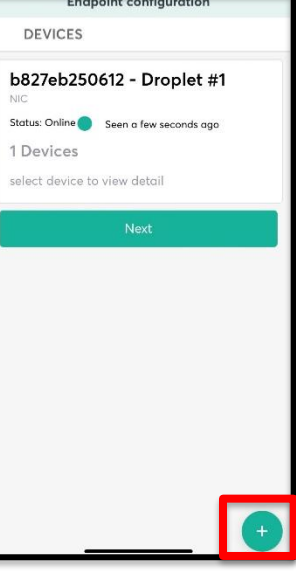

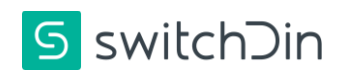

- С 5. Click "+" on the USB port number where the GroWatt serial cable is connected.
  - Then select the correct Growatt 6. inverter model from the device list.
  - 7. Click back on the top left corner

- D 8. Click the "Use grid power meter
  - to..." drop down list and select: a. "No grid meter" for load meter configuration
  - b. "Include Grid Meter" for grid meter configuration
  - 9. Click the configure button (blue hammer and spanner)

Е 10. Device state will change to "configured" once this is complete

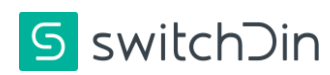

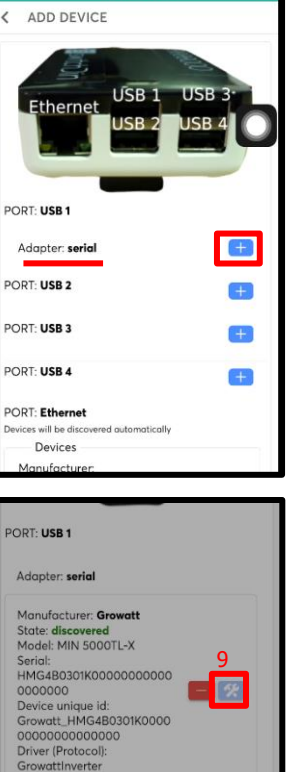

| Huupte                                                            | r: serial                                                                                                    |
|-------------------------------------------------------------------|----------------------------------------------------------------------------------------------------|
| Manufo                                                            | acturer: Growatt                                                                                                    |
| State: d                                                          | liscovered                                                                                                    |
| Model:                                                            | MIN 5000TL-X                                                                                                    |
| Serial:                                                           | 9                                                                                                    |
| HMG48                                                             |                                                                                                    |
| Device                                                            | unique id:                                                                                                    |
| 201100                                                            |                                                                                                    |
| Growat                                                            | t HMG4B0301K0000                                                                                                    |
| Growat                                                            | L_HMG4B0301K0000                                                                                                    |
| Growat<br>000000<br>Driver (                                      | LHMG4B0301K0000<br>000000000<br>Protocol):                                                                                         |
| Growat<br>000000<br>Driver (<br>Growat                            | LHMG4B0301K0000<br>200000000<br>Protocol):<br>tInverter                                                                            |
| Growat<br>000000<br>Driver (I<br>Growat<br>IdDevice.0             | LHMG4B0301K0000<br>200000000<br>Protocol):<br>Inverter<br>CompulsoryFields                                                         |
| Growat<br>000000<br>Driver (<br>Growat<br>IdDevice.0              | LIMG483031K0000<br>300000000<br>Protocol):<br>tinverter<br>CompulsoryFields<br>\$ power meter to Select One <b>~8</b>              |
| Growat<br>000000<br>Driver (<br>Growat<br>IdDevice.0<br>Use grid  | LMG4B0301K0000<br>30000000<br>Protocol):<br>tinverter<br>ComputeryFields<br>a power meter to Select One <b>*8</b><br>No grid meter |
| Growat<br>000000<br>Driver (I<br>Growat<br>IdDevice.t<br>Use grid | LMG4B0301K0000<br>300000000<br>Protocoli:<br>tinverter<br>CompulsoryFields<br>\$ power meter to Select One *8<br>No grid meter     |
| Growat<br>000000<br>Driver (<br>Growat<br>IdDevice.<br>Use grid   | LMG4B0301K0000<br>20000000<br>Protocol):<br>tinverter<br>ComputoryFields<br>\$ power meter to Select One *8<br>No grid meter       |

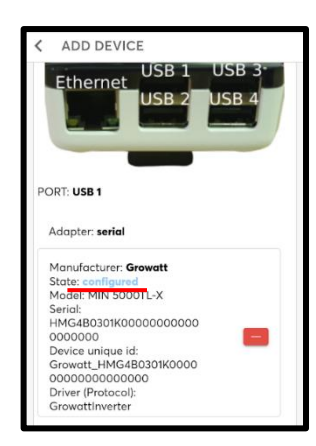

5.2 Configure load/consumption meter (for "load/ consumption metering configuration" only):

NOTE: If you have selected the "grid meter configuration" skip this step, proceed to step 5.3.

- A 1. Click "+" on the USB port number where the meter comms cable is connected.
  - 2. select "Eastron" from the device list.

- B 3. Select the correct Eastron meter for your installation (single or three-phase)
  - 4. Click back in the top left corner

- C 5. Click the "Select meter role to.." drop down and select "Load meter role"
  - 6. Click the configure button (blue hammer and spanner)

| PORT: USB 1                                                                                                    |   |
|----------------------------------------------------------------------------------------------------|---|
| Adapter: <b>serial</b>                                                                                                    |   |
| Manufacturer: Growatt<br>State: configured<br>Model: MIN 5000TL-X<br>Serial:<br>HMG4B0301K00000000000<br>Device unique id:<br>Growatt_HMG4B0301K0000<br>000000000000<br>Driver (Protocol):<br>GrowattInverter |   |
| PORT: USB 2                                                                                                    | + |
| PORT: USB 3                                                                                                    | + |
| PORT: USB 4                                                                                                    |   |
| Adapter: <b>serial</b>                                                                                                    | + |

| Ad | ld Device                                                                |   | × |
|----|--------------------------------------------------------------------------|---|---|
| <  | SELECT DEVICE                                                            |   |   |
| s  | iearch                                                                   | Q | Л |
|    | Accuenergy                                                               | ~ |   |
|    | Ceta                                                                     | ~ |   |
|    | Eastron                                                                  | ^ |   |
|    | Eastron Power Meter -<br>EASTRON1P<br>1-Phase Power Meter<br>Connection: | + |   |
|    | Eastron Power Meter -<br>EASTRON3P<br>3-Phase Power Meter<br>Connection: | • |   |

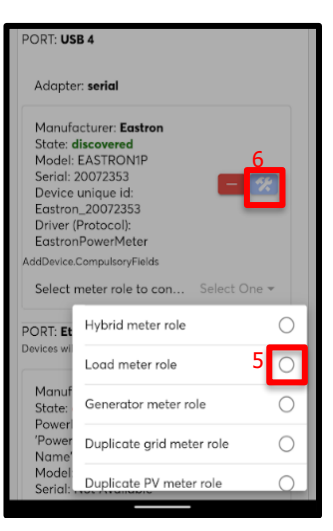

D 7. Click back on the top left corner and select "Manual" discovery
8. Search "Site Aggregates", and

click '+'

| ×            |
|--------------|
|              |
| ×            |
| ce That Will |
| +            |
| +            |
| +            |
|              |
|              |

#### 5.3 Register device for flexible exports:

- A 1. Close the "Add device" window, click next.
  - Select the option "Flexible Exports Program – SAPN"

- B 3. Enter NMI, click next
  - 4. The screen indicates if the connection and registration is successful. Click done

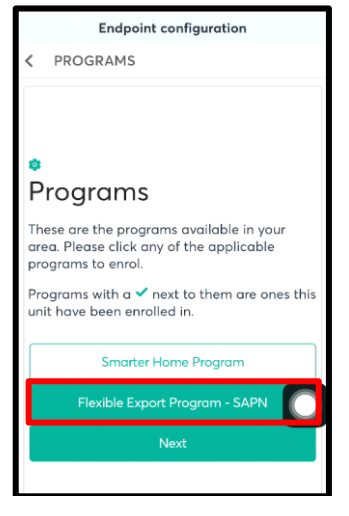

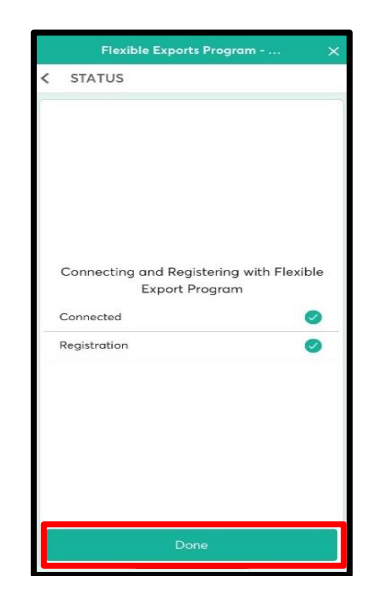

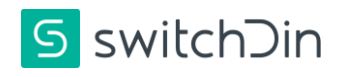

#### Troubleshooting

Droplet status indicator meanings

#### 

|      | Indication          | Red                     | Green                     | Blue                           |
|------|---------------------|-------------------------|---------------------------|--------------------------------|
| PWR  | Power               | N/A                     | Power                     | N/A                            |
| WIFI | WiFi                | No Wi-Fi                | Wi-Fi connected           | Weak Wi-Fi signal              |
| iNet | Internet            | No Internet             | Internet<br>connected     | Configure via<br>SwitchDin app |
| SDin | SwitchDin<br>comms  | Cannot see<br>SwitchDin | Connected to<br>SwitchDin | N/A                            |
| Devs | Devices<br>attached | No devices              | Devices detected          | N/A                            |

SwitchDin Installation video: SwitchDin Growatt Install & Commissioning

#### Warranty claims & support: support@switchdin.com

General enquiries: info@switchdin.com,

Support: +61 (0) 2 4786 0426

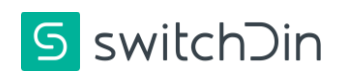

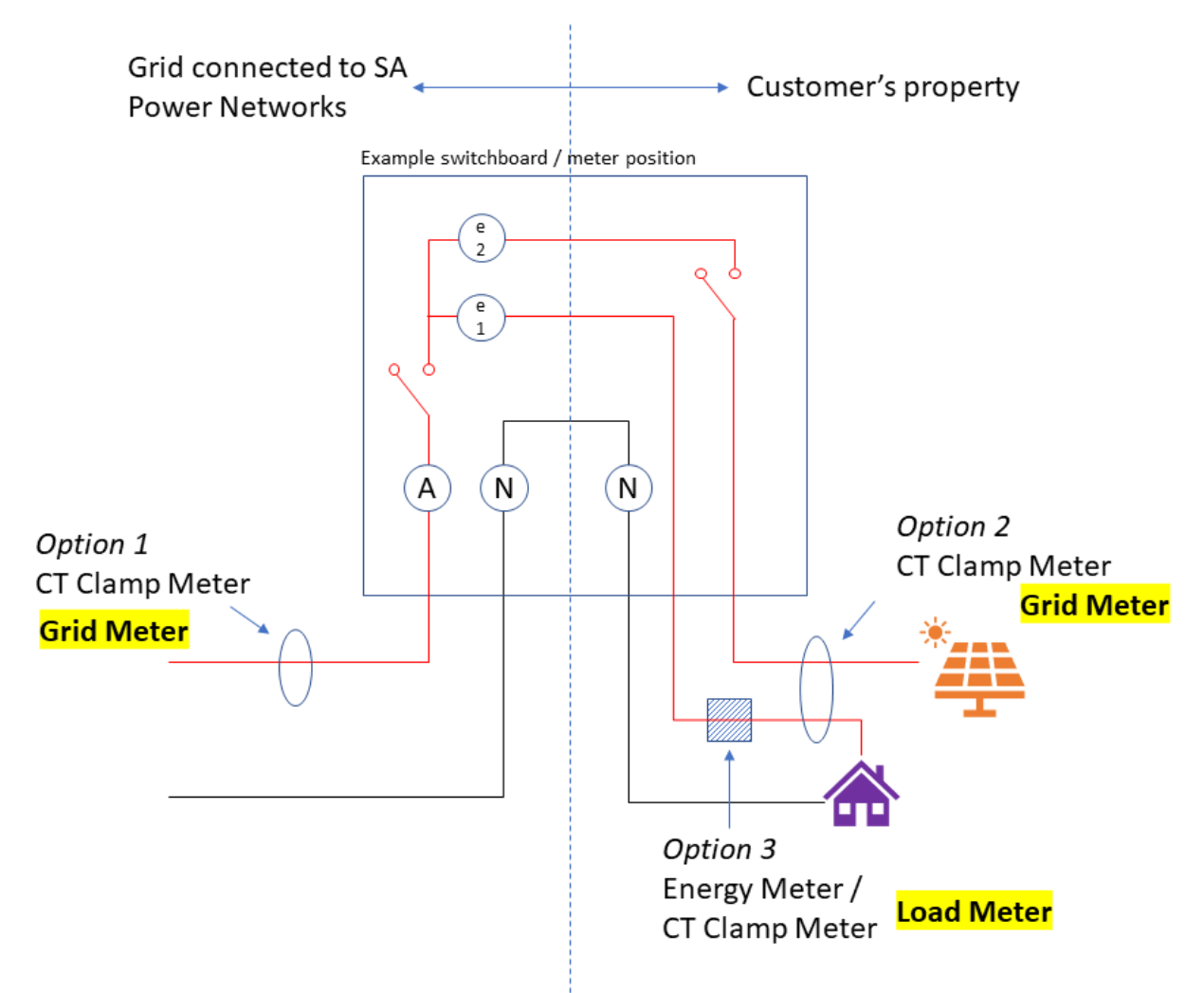

#### Appendix A: Load and Grid Meter Arrangements

The aim for each site is to have visibility of grid imports/exports to enable export control via the SwitchDin Droplet. There are three methods of determining total site imports/exports.

| Option 1 Grid Meter | Meter is monitoring the grid import/export directly on the SA Power<br>Networks side of the retail meter.                                                       |
|---------------------|----------------------------------------------------------------------------------------------------|
| Option 2 Grid Meter | Meter is monitoring the grid import/export directly by clamping<br>around both the load active and inverter active on the customer side<br>of the retail meter. |
| Option 3 Load Meter | Meter is monitoring load. Total grid import/export is calculated using the load meter and the inverter metering: Grid = Load – PV.                              |

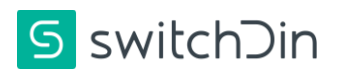